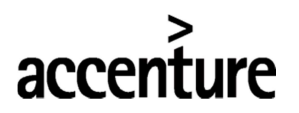

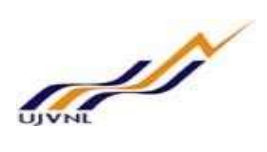

## **TRANSFER**:

After the Transfer Action is run by HR Department, The Establishment Officers have to follow the steps below:

1. Relieving Order -

The Establishment Officer of the DDO from where the employee has been transferred has to run the Relieving Order of the transferred employee by following the below steps:

• Enter the FB number of the employee whose Transfer Action has been executed by HR Department. Enter the Date of Relieving and Select Relieving Order from the Action Type. Click on Execute.

| H <u>R</u> Master | r Data <u>E</u> dit <u>G</u> oto Extr <u>a</u> s Utilitie | s S  | ettings System <u>H</u> elp    |                        |                |            | _ 0                         |
|-------------------|-----------------------------------------------------------|------|--------------------------------|------------------------|----------------|------------|-----------------------------|
|                   | × « 🗏 🔕 🙆                                                 | 0    | 合われ わかわれ 東京 🥝                  | °o-                    |                |            |                             |
| orconno           | Actions                                                   |      |                                |                        |                |            |                             |
| ersonne           | TACIONS                                                   | _    | ¬ ()                           |                        |                |            |                             |
| 9                 | Click on Execu                                            | te   |                                |                        |                |            |                             |
| -                 |                                                           | _    |                                |                        | <b>_</b> (1)   |            |                             |
| ad by             |                                                           |      |                                | Enter the FB number of | the            |            | $\sim$                      |
|                   | active coarch help                                        | 100  | Personnel no. 00091216         | Employee Transferred.  |                |            | (2)                         |
| H Con             | rective search help                                       | - 11 | From 31,08,2019                |                        | Ente           | er the Rel | ieving Date of the          |
| Jed Card          |                                                           | ~    |                                |                        | Emp            | loyee Tra  | insferred.                  |
| - Fier            | search                                                    | ~    | Devenue Astions                |                        |                |            |                             |
| 1. (28)           |                                                           | _    |                                | Descended of second    | FF and service |            |                             |
|                   |                                                           |      | Action Type                    | Personnei EE group     | EE subgroup    |            |                             |
| list              |                                                           |      | Hiring - UJVNL                 |                        |                | ^          |                             |
| rsonnel nun       | nber Name                                                 |      | First Posting - UJVNL          |                        |                | Ŷ          |                             |
| 000001            | User 1 for Actions Test                                   | ^    | Deputation - UJVNL             |                        |                | -          | $\bigcirc$                  |
| 000002            | RAMNATH SINGH                                             | ~    | End of Deputation - UJVNL      |                        |                |            | 3                           |
| 000003            | Manager Leave workflows test                              | -    | Confirmation - UJVNL           |                        |                |            |                             |
| 000004            | User for All leave                                        |      | Issue of Transfer - UIVNI      |                        |                | _          | Select the action Relieving |
| 000006            | 4 Test                                                    |      | Relieving Order - UJVNL        |                        |                |            | Order                       |
| 000007            | User test                                                 |      | Solning on Transfer - USVNL    |                        | _              |            |                             |
| 800000            | User 2                                                    |      | Revoke Transfer Order          |                        |                |            |                             |
| 00009             | Female Test User for Leave conditions                     |      | Issue Probation Order - UJVNL  |                        |                |            |                             |
| 000010            | Test Manager                                              |      | Promotion - UIVNI              |                        |                |            |                             |
| 000011            | User 5                                                    |      | Disciplinary/Suspension-111/NI |                        |                |            |                             |
| 000012            | Teas employee Married                                     |      | Separation - 113/MI            |                        |                | ~          |                             |
| 000015            | User employee                                             |      | Payoka-Suspansion 113/MI       |                        |                |            |                             |
| 000017            | User employee                                             |      |                                |                        |                |            |                             |
| 000019            | Pavroll Test                                              |      |                                |                        |                |            |                             |
| 000021            | A & B Group Employee Test                                 |      |                                |                        |                |            |                             |
| 000022            | user test                                                 | ^    |                                |                        |                |            |                             |
| 000024            | User 7 Test                                               | ~    |                                |                        |                |            |                             |

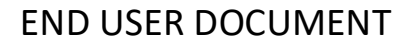

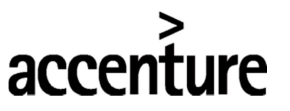

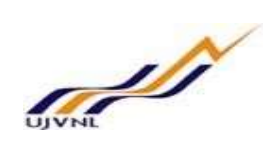

• Select the Reason for Relieving Action from the Help Box. Enter the Position, Personnel Area, Employee Group and Employee Subgroup. Click on Save.

| Infotype          | <u>E</u> dit | Goto       | Extr <u>a</u> s System | Help               |          |                        |                          |                  |                                                  | _ @ X |
|-------------------|--------------|------------|------------------------|--------------------|----------|------------------------|--------------------------|------------------|--------------------------------------------------|-------|
| 0                 |              |            | · « 🖫 🔇                | 000 1              | 1 /4     | a n r                  | ) 🗊 🗔 🗖 🧭                | *                |                                                  |       |
| Copy Action       | าร           |            |                        |                    | Click or | n Save                 | 3                        |                  |                                                  |       |
| E 🛛 🖈             | Ð            | Execute    | info group             | 🖍 Change info gr   | oup      |                        |                          |                  |                                                  |       |
| Pers.No.          |              | 91216      |                        |                    |          |                        |                          |                  |                                                  | ^     |
| Pers.No.          |              | 91216      |                        | Name               | 9:       | 216 121                | OKUMAR AGARWAL           |                  |                                                  |       |
| Pers.area         | U            | DED Dehra  | adun                   | Cost Ctr           | 1:       | .01 <mark>0</mark> 701 | DGM CSPPO                |                  |                                                  |       |
| EE subgrp         | A.           | 5 3740     | 0-67000 Level-14       | WS rule            | GI       | IR-OFF                 | General Officer          |                  |                                                  |       |
| Start             | 3            | 1.08.20    | 19 <b>to</b>           | 01.09.2019         |          |                        |                          |                  | -                                                |       |
| Personnel action  | 1            |            |                        |                    |          |                        |                          |                  |                                                  |       |
| Action Type       |              | - <u>-</u> | Relieving Order        | - UJVNL            |          | •                      |                          |                  | <b>– – –</b>                                     |       |
| Reason for Actio  | on           |            | 01 6                   |                    |          | -                      | Select Reason for<br>Box | Action from Help |                                                  |       |
| Status            |              |            |                        |                    |          |                        |                          |                  |                                                  |       |
| Customer-specif   | fic          |            |                        |                    |          |                        | ~                        |                  |                                                  |       |
| Employment        |              |            | Active                 |                    |          |                        | ~                        |                  | ~                                                |       |
| Organizational a  | ssignm       | nent       |                        |                    |          |                        |                          | 1                | (2)                                              |       |
| Position          |              |            | 02003482               | Dy General Manager |          |                        |                          |                  |                                                  |       |
| Personnel area    |              |            | UDED Deh               | radun              |          |                        |                          |                  | Enter the New Position, Personnel Area, Employee |       |
| Employee group    | 0            |            | A Man                  | agement            |          |                        |                          |                  | Group and Employee Subgroup.                     |       |
| Employee subgr    | roup         |            | A5 374                 | 00-67000 Level-14  |          |                        |                          |                  |                                                  |       |
| Additional action | ns           |            |                        |                    |          |                        |                          |                  |                                                  |       |
| Start Date        | Act.         | Action T   | ype                    |                    | ActR     | Reason for             | action                   |                  |                                                  |       |
| 31.08.2019        | ZE           | Issue of   | Transfer - UJVN        | L                  | 01       | Nigam/work             | interest                 |                  |                                                  |       |

• Enter the Subarea. Click on Save.

|                                                                                                    | Edit Goto Extras System Help                                                                                                    |                                                                                                    | _ = >                           |
|----------------------------------------------------------------------------------------------------|----------------------------------------------------------------------------------------------------|----------------------------------------------------------------------------------------------------|---------------------------------|
| 0                                                                                                  | « 🖫 🛯 🛇 🛇                                                                                                    | a 🖞 🛝 🖞 🖞 🖞 🕄 🕄 🕄 😵                                                                                                    |                                 |
| Copy Orgar                                                                                         | nizational Assignment                                                                                                    | Click on Save                                                                                                    |                                 |
| 4 D                                                                                                | Org Structure                                                                                                    |                                                                                                    |                                 |
| ersonnel No                                                                                        | 91216 Name                                                                                                    | 91216 1210KUMAR AGARWAL                                                                                                    | 1                               |
| E group                                                                                            | A Management Pers.area                                                                                                    | UDED Dehradun                                                                                                    |                                 |
| E subgroup                                                                                         | A5 37400-67000 Level-14 Cost Center                                                                                                    | 11010701 DGM CSPPO                                                                                                    |                                 |
| tart                                                                                               | 31.08.2019 🗗 to 01.09.201                                                                                                    | 9                                                                                                    |                                 |
| Enterprise struct                                                                                  | cture                                                                                                    | 1                                                                                                    |                                 |
| CoCode                                                                                             | 1000 UJVN Limited                                                                                                    | Lea.person                                                                                                    | Enter the Subarea from the Help |
| Pers.area                                                                                          | UDED Dehradun                                                                                                    | Subarea UDEU Ujjawal Bhawan                                                                                                    | Roy                             |
| Cost Ctr                                                                                           | 11010701 DGM CSPPO                                                                                                    | Bus. Area                                                                                                    |                                 |
| Personnel struct                                                                                   | cture                                                                                                    |                                                                                                    |                                 |
| EE group                                                                                           | A Management                                                                                                    | Payr.area UJ UJVNL Payroll area                                                                                                    |                                 |
| EE subaroup                                                                                        | A5 37400-67000 Level-14                                                                                                    | Contract 🗸                                                                                                    |                                 |
| group                                                                                              | 110 37400 07000 Level 14                                                                                                    |                                                                                                    |                                 |
| Organizational p                                                                                   | plan                                                                                                    | Administrator                                                                                                    |                                 |
| Organizational p<br>Percentage                                                                     | plan<br>100.00 Assignment                                                                                                    | Administrator<br>Group UJVN                                                                                                    |                                 |
| Organizational p<br>Percentage<br>Position                                                         | Image: state of the of the o | Administrator<br>Group UJVN<br>PersAdmin H01 Dehradun                                                                                      |                                 |
| Organizational p<br>Percentage<br>Position                                                         | plan<br>100.00 PGM Assignment<br>02003482 DGM<br>Dy General Manager                                                                                                    | Administrator<br>Group UJVN<br>PersAdmin H01 Dehradun<br>Time                                                                              |                                 |
| Organizational p<br>Percentage<br>Position<br>Job key                                              | Image: symbol of out a set of 1           plan         Image: symbol of out a set of 1           100.00         Image: symbol of out a set of 1           02003482         DGM           Dy General Manager         30000154           Grint Manger         30000154                                                                                                    | Administrator           Group         UJVN           PersAdmin         H01           Time         Dehradun           PayxAdmin         H01 |                                 |
| Organizational p<br>Percentage<br>Position<br>Job key                                              | plan<br>100.00 MG Cross Let a 1<br>100.00 MG Assignment<br>02003482 DGM<br>Dy General Manager<br>General Manager                                                                                                    | Administrator Group UJVN PersAdmin H01 Dehradun Time PayrAdmin Supervisor                                                                  |                                 |
| Organizational p<br>Percentage<br>Position<br>Job key<br>Org. Unit                                 | plan<br>100.00 MC Assignment<br>02003482 DGM<br>Dy General Manager<br>30000154 Gnr Manger<br>General Manager<br>50000521 Al DGMs                                                                                                    | Administrator       Group     UJVN       PersAdmin     H01       Dehradun       Time       Pay/Admin       Supervisor                      |                                 |
| Organizational p<br>Percentage<br>Position<br>Job key<br>Org, Unit                                 | International System         International System         Internati                                                                                                    | Administrator<br>Group UJVN<br>PersAdmin H01 Dehradun<br>Time PayvAdmin Supervisor                                                         |                                 |
| Organizational p<br>Percentage<br>Position<br>Job key<br>Org. Unit<br>Org.key                      | Jan<br>100.00) ₩© Assignment<br>02003482 DGM<br>Dy General Manager<br>30000154 Gnrt Mang<br>General Manager<br>All DGMs<br>All Deputy General Manager<br>H01                                                                                                    | Administrator<br>Group UJVN<br>PersAdmin H01 Dehradun<br>Time PayvAdmin Supervisor                                                         |                                 |
| Organizational p<br>Percentage<br>Position<br>Job key<br>Org. Unit<br>Org.key<br>Additional fields | International Science State 14<br>plan<br>100.00<br>02003482<br>DGM<br>Dy General Manager<br>30000154<br>General Manager<br>50000521<br>All Deputy General Manager<br>H01<br>k                                                                                                    | Administrator<br>Group UJVN<br>PersAdmin H01 Dehradun<br>Time PayrAdmin Supervisor                                                         |                                 |

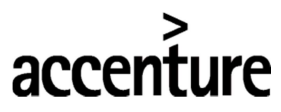

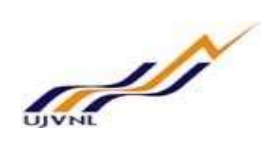

• It will take you to "Planned Working Time" Screen. Enter the Work Schedule according to the New Position and Location. Click on Save.

| Infotype Edit Got    | o Extr <u>a</u> s System | ∐elp                        |                         | _ 🗆 ×                                       |
|----------------------|--------------------------|-----------------------------|-------------------------|---------------------------------------------|
| •                    | ≪ 🖽 🔇                    | <mark>⊗ © <u>⇔ h</u></mark> | <u>k ana</u> a 🗔 🛛 😵 👘  |                                             |
| Copy Planned Work    | ing Time                 | Cli                         | ck on Save              |                                             |
| 🗧 📮 🗻 Work           | schedule                 |                             |                         |                                             |
| Pers.No. 91          | .216                     | Name                        | 91216 1210KUMAR AGARWAL |                                             |
| Pers.area UDED       | Dehradun                 | Cost Ctr                    | 11010701 DGM CSPPO      |                                             |
| EE subgrp A5         | 37400-67000 Level-14     | WS rule                     | GNR-OFF General Officer |                                             |
| Start 02.09          | .2019 🗗 To 3:            | 1.12.9999                   |                         |                                             |
|                      | -                        |                             |                         |                                             |
| Work schedule rule   |                          |                             |                         |                                             |
| Work schedule rule   | GNR-OFF                  | General Officer             |                         |                                             |
| Time Mgmt status     | 1 - Time evalua          | ation of actual times       | ~                       |                                             |
| Part-time employee   |                          |                             |                         |                                             |
| Working time         |                          |                             |                         |                                             |
| Employment percent   | 114.29                   |                             |                         | Enter/Verify the New Work Schedule as per   |
| Daily working hours  | 8.00                     |                             |                         | New Location and Department                 |
| Weekly working hours | 48.00                    |                             |                         |                                             |
| Monthly working hrs  | 208.01                   |                             |                         |                                             |
| Annual working hours | 2496.09                  |                             |                         |                                             |
| Weekly workdays      | 6.00                     |                             |                         |                                             |
|                      |                          |                             |                         |                                             |
|                      |                          |                             |                         |                                             |
|                      |                          |                             |                         |                                             |
|                      |                          |                             |                         |                                             |
|                      |                          |                             |                         |                                             |
|                      |                          |                             |                         |                                             |
|                      |                          |                             |                         |                                             |
|                      |                          |                             |                         |                                             |
| Secord created       |                          |                             | SAP                     | »   ECD (1) 120 👻   UJECDCI   INS   🛛 🖓 🖌 🖌 |

• It will take you to "Basic Pay" Screen. Don't change in data and Click on Next Record.

| Infotype J       | Edit <u>G</u> oto | Wage types    | Extr <u>a</u> s | System <u>H</u> elp |          |       |          |           |           |           |      |
|------------------|-------------------|---------------|-----------------|---------------------|----------|-------|----------|-----------|-----------|-----------|------|
| 0                |                   | × « 📕         | <b>@</b> 📀      | 0 ÷ H               | 14       | 1     | <u>n</u> | 11        | 7         | \$        |      |
| Copy Basic I     | Pay               |               |                 |                     |          |       |          |           |           | lick on 9 | ckin |
| < D 🛋            | E Wage            | Туре 📑        | Wage Typ        | oe 🛄 Payme          | ents a   | and d | educti   | ions      | Ľ         | LIICK OIL | жір  |
| Pers.No.         | 9121              | . 6           |                 | Name                | 91       | 1216  | 1210     | KUMAR A   | GARWAL    |           |      |
| Pers.area        | UDED De           | hradun        |                 | Cost Ctr            | 11       | 1010  | 701      | DGM CSP   | 0         |           |      |
| EE subgrp        | A5 374            | 400-67000 Lev | vel-14          | WS rule             | GN       | IR-OI | FF       | General C | fficer    |           |      |
| Start            | 31.08.2           | 019 🗗 То      | 31.1            | 2.9999              |          |       |          |           |           |           |      |
| Payment bype     | 0 87              | nic contract  |                 | Object ID           |          |       |          |           |           |           |      |
| Payment type     | 0 Dd:             | SIC CONTRACT  |                 | Next increase       |          |       |          |           |           |           |      |
| Pay scale        |                   |               | Further info    | Further information |          |       |          |           |           |           |      |
| Туре             | UJ UJ             | VNL - Dehradu | n               | Capacity Ut         | il. Leve | el    | (        | 100.0     | 0 %       | PE        | R    |
| Area             | UM Me             | tro City      |                 | Work hours          | /period  | ł     |          | 208.0     | 1 Monthly |           |      |
| Group            | C5-7P             | Level         |                 | Ann.salary          |          |       |          |           |           | INR       |      |
|                  |                   |               |                 |                     |          |       |          |           |           |           |      |
| Wag Wage Type    | e Long Text       |               | O Amou          | nt                  | (        | Curre | I        | A Number  | Unit Un   | it        | iii  |
| 1000 Basic Pay   |                   |               |                 | 171,100.            | .00 I    | NR    | <b>T</b> | V         |           |           | -    |
| 1702 7th Pay DA  |                   |               |                 | 20,532.             | 00 1     | NR    | T        | V I       |           |           |      |
| 1000 Medical All | ovance            |               |                 | 101.                | , 00 I   | NR    | 1        |           |           |           |      |
|                  |                   |               |                 |                     | I        | NR    |          |           |           |           |      |
|                  |                   |               |                 |                     | I        | NR    |          |           |           |           | ~    |
|                  |                   |               |                 |                     | I        | NR    |          |           |           |           | ¥    |
| < >              |                   |               |                 |                     |          |       |          |           |           | < :       | >    |
| IV 03.09.20      | 19 - 31.1         | 2.9999        |                 | 192,0               | 036.0    | 00 :  | INR      |           |           |           |      |
|                  |                   |               |                 |                     |          |       |          |           |           |           |      |
|                  |                   |               |                 |                     |          |       |          |           |           |           |      |
|                  |                   |               |                 |                     |          |       |          |           |           |           |      |
|                  |                   |               |                 |                     |          |       |          |           | SAP       | (         |      |

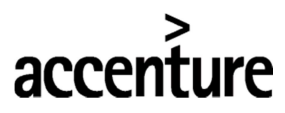

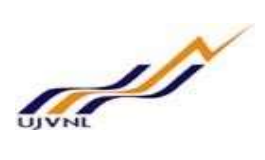

• It will take you to "Bank Details" Screen. Don't change in data and Click on Next Record.

| Infotype Edit      | <u>G</u> oto Extr <u>a</u> s System <u>H</u> | ielp          |           |                 |  |                            | _ @ X                 |
|--------------------|----------------------------------------------|---------------|-----------|-----------------|--|----------------------------|-----------------------|
| 0                  | ~ « 📕 🔇 🤇                                    | 0 🕆 H         | N 000     | 🛊 📀 🗖 🖓 🔅       |  |                            |                       |
| Copy Bank Det      | Click of                                     | n Skip Record |           |                 |  |                            |                       |
| Pers.No.           | 91216                                        | Name          | 91216 121 | KUMAR AGARWAL   |  |                            |                       |
| Pers.area          | UDED Dehradun                                | Cost Ctr      | 11010701  | DGM CSPPO       |  |                            |                       |
| EE subgrp          | A5 37400-67000 Level-14                      | WS rule       | GNR-OFF   | General Officer |  |                            |                       |
| Start              | 31.08.2019 to 31.                            | 12.9999       |           |                 |  |                            |                       |
|                    |                                              |               |           |                 |  |                            |                       |
| Bank details       |                                              |               |           |                 |  |                            |                       |
| Bank details type  | Main bank                                    |               |           | v               |  |                            |                       |
| Payee              | DEEPAK KUMAR AGA                             | RWAL          |           |                 |  |                            |                       |
| Postal code / city |                                              |               |           |                 |  |                            |                       |
| Recipient Country  |                                              | ~             |           |                 |  |                            |                       |
| Bank Country       | India                                        | ~             |           |                 |  |                            |                       |
| Bank Key           | PUNB0000052                                  | PNB           |           | PUNB000234      |  |                            |                       |
| Bank Account       | 3968000100137                                | 453 Bank con  | trol key  |                 |  |                            |                       |
| Payment Method     | T Bank Transfer                              |               |           |                 |  |                            |                       |
| Purpose            | 0                                            |               |           |                 |  |                            |                       |
| Payment currency   | INR Indian Rup                               | e             |           |                 |  |                            |                       |
|                    |                                              |               |           |                 |  |                            |                       |
|                    |                                              |               |           | SAP             |  | »   ECD (1) 120 👻   UJECDC | I   INS   🛛   🛋   🛍 🔺 |

• It will take you to "Addresses" Screen. Don't change any data and Click on Next Record.

| Infotype j         | <u>E</u> dit <u>G</u> oto Extr <u>a</u> s Sys | tem <u>H</u> elp |                         | _ = ×                           |
|--------------------|-----------------------------------------------|------------------|-------------------------|---------------------------------|
| 0                  | × « 🖷                                         | 🛯 😂 😂 👘 I        | M 888 8 7 7 0 8         | ŀ                               |
| Create Addr        | resses                                        |                  |                         |                                 |
| a b .              | Fourtes address                               | Click on S       | ave                     |                                 |
| ÷ + *              | Foreign address                               |                  |                         |                                 |
| Pers.No.           | 91216                                         | Name             | 91216 1210KUMAR AGARWAL | <u>.</u>                        |
| Pers.area          | UDED Dehradun                                 | Cost Ctr         | 11010701 DGM CSPPO      |                                 |
| EE subgrp          | A5 37400-67000 Leve                           | el-14 WS rule    | GNR-OFF General Officer |                                 |
| Start              | 31.08.2019 🗗 to                               | 31.12.9999       |                         |                                 |
|                    |                                               |                  |                         |                                 |
| Address            |                                               |                  |                         |                                 |
| Address type       | Officie addr                                  | ess              | ÷                       |                                 |
| Care Of            | •••                                           |                  |                         |                                 |
| Street and House   | e No.                                         |                  |                         |                                 |
| 2nd Address Line   | e                                             |                  |                         |                                 |
| Postal code / city | y I                                           | M                |                         |                                 |
| District           |                                               |                  |                         |                                 |
| Region             | To de                                         |                  |                         |                                 |
| Country Key        | India                                         | •                |                         |                                 |
| Telephone Numb     | Jer                                           |                  |                         |                                 |
| Additional fields  |                                               |                  |                         |                                 |
| Hill Area          |                                               |                  |                         |                                 |
| The prod           |                                               |                  |                         |                                 |
| Verification Det   | ails                                          |                  |                         |                                 |
| Sent on            |                                               |                  |                         |                                 |
| Received on        |                                               |                  |                         |                                 |
| Status             |                                               |                  |                         |                                 |
| Verification Rep   | port                                          |                  |                         |                                 |
|                    |                                               |                  |                         | v                               |
|                    |                                               |                  | SAP                     | > ECD (1) 120 Y UNECDCI INS 2 2 |

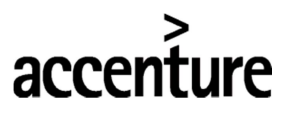

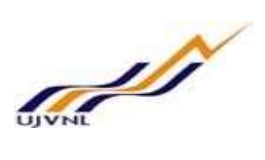

• It will take you to "Create Correspondence Letter" Screen. Click on Next Record.

| Infotype Edit Gol          | to Extr <u>a</u> s System <u>E</u> | lelp               |               |               |          |                          | _ 🗗 X                 |
|----------------------------|------------------------------------|--------------------|---------------|---------------|----------|--------------------------|-----------------------|
| 0                          |                                    | 0 🕆 H              | M 0000        | 🗱 💽 🗔 💭       |          |                          |                       |
| Create Corresponde         | ence letter                        |                    |               |               |          |                          |                       |
| £ 🗗                        |                                    | Click on Skip      | Record        |               |          |                          |                       |
| Pers.No. 91                | 1216                               | Name               | 91216 1210KUM | AR AGARWAL    |          |                          | ^                     |
| Pers.area UDED             | Dehradun                           | Cost Ctr           | 11010701 DG   | M CSPPO       |          |                          | •                     |
| EE subgrp A5               | 37400-67000 Level-14               | WS rule            | GNR-OFF Ger   | neral Officer |          |                          |                       |
| Start 31.08                | .2019 To 31.                       | 08.2019            |               |               |          |                          |                       |
| Proposed New Org Data      |                                    |                    |               |               |          |                          |                       |
| Personal Area              | UDED                               | Person             | al Sub Area   | UDEU          |          |                          |                       |
| Org Unit                   | 50000521                           | Curren             | t Org Unit    |               |          |                          |                       |
| Position                   | 2003482                            | Effectiv           | ve Date       | 03.09.2019    |          |                          |                       |
| Proposed New Personnel Ac  | tion                               |                    |               |               |          |                          |                       |
| Action Type                | Issue of Trans                     | fer - UJVNL 🗸      |               |               |          |                          | 4                     |
| Reason                     | 01                                 |                    |               |               |          |                          |                       |
|                            |                                    |                    |               |               |          |                          |                       |
| Status Of Correspondance L | etter                              |                    | Canavaka 9    | Mail Ganavata | 9. Duint |                          |                       |
|                            |                                    | (B) Preview Letter | Serierate o   | Generate      | a Plint  |                          |                       |
| Additional fields          |                                    |                    |               |               | _        |                          |                       |
| New Personnel area         |                                    | New Perso          | onnel subarea |               |          |                          |                       |
| New Position               |                                    | New Depa           | artment       |               |          |                          |                       |
|                            |                                    |                    |               |               |          |                          |                       |
| Dispatch/Ref. No.          |                                    |                    |               |               |          |                          |                       |
| Authority Signatory        |                                    |                    |               |               |          |                          | •                     |
| Remarks                    |                                    |                    |               |               |          |                          | v                     |
|                            |                                    |                    |               | SAP           |          | »   ECD (1) 120 👻   UJEC | DCI   INS     😂   🔐 🧃 |
|                            |                                    |                    |               |               |          |                          | -                     |

## • The Action is Complete.

🖙 H<u>R</u> Master Data <u>E</u>dit <u>G</u>oto Extr<u>a</u>s Utilities Settings System <u>H</u>elp

| HR Master    | Data <u>E</u> dit <u>G</u> oto Extr <u>a</u> s Utilitie | s s | eţtings System   | Help                  |                  |          |                |         | _ 0 |
|--------------|---------------------------------------------------------|-----|------------------|-----------------------|------------------|----------|----------------|---------|-----|
| 9            | « 📙 🔇 🎸                                                 | 0   | 8HH :            | 11 11 11 🗐 🗔 🔽 🥝      | \$               |          |                |         |     |
| Pe           | rsonnel Actions                                         |     |                  |                       |                  |          |                |         |     |
| ₽            |                                                         |     |                  |                       |                  |          |                |         |     |
| + -          | ***                                                     |     |                  |                       |                  |          |                |         |     |
| ind by       |                                                         |     |                  |                       |                  |          |                |         |     |
| · H Colle    | ctive search help                                       | - H | Personnel no.    | 91216                 |                  |          |                |         |     |
| · H Searc    | th Term                                                 | 1   | Name             | 91216 1210KUMAR AGARW | IAL              | 3        | Active         | 13443   |     |
| - H Free     | search                                                  | ^   | EE group         | A Management          | Pers.area        | UDED     | Dehradun       | HRAdmin |     |
|              |                                                         | ~   | FE subgroup      | A5 General Manager    | Pers subare      | UDEU     | Uijawal Bhawan |         |     |
| - <b>B</b>   |                                                         | _   | From             | 31.08.2019            | 1 croir ou build |          | ojjanar onanan |         |     |
|              |                                                         |     |                  |                       |                  |          |                |         |     |
| tiist        |                                                         |     |                  |                       |                  |          |                |         |     |
| rsonnel numb | oName                                                   |     | Personnel Action | s                     |                  |          |                |         |     |
| 000001       | User 1 for Actions Test                                 | ^   | Action Type      |                       | Personnel        | EE group | EE subgroup    |         |     |
| 000002       | RAMNATH SINGH                                           | ~   | Hiring - UJVNI   | L                     |                  |          |                | ^       |     |
| 000003       | Manager Leave workflows test                            |     | First Posting -  | UJVNL                 |                  |          |                | ×       |     |
| J00004       | User for All leave                                      |     | Deputation - U   | JJVNL                 |                  |          |                |         |     |
| 00006        | 4 Test                                                  |     | End of Deputa    | ition - UJVNL         |                  |          |                |         |     |
| 000007       | User test                                               |     | Confirmation -   | UJVNL                 |                  |          |                |         |     |
| 800008       | User 2                                                  |     | Issue of Trans   | sfer - UJVNL          |                  |          |                |         |     |
| 000009       | Female Test User for Leave conditions                   |     | Relieving Orde   | er - LITVNI           |                  |          |                |         |     |
| 000011       | Test Manager                                            |     | loining on Tra   | ansfer - 111//NI      |                  |          |                |         |     |
| 000011       | User 5                                                  |     | Davalua Transf   |                       |                  |          |                |         |     |
| 000012       | User 6                                                  |     | Revoke Transi    | er Order              |                  |          |                |         |     |
| 000015       | leas employee Married                                   |     | Issue Probatio   | n Order - UJVNL       |                  |          |                |         |     |
| 000015       | User employee                                           |     | Promotion - U    | JVNL                  |                  |          |                |         |     |
| 000017       | Oser employee                                           |     | Disciplinary/Su  | Ispension- UJVNL      |                  |          |                |         |     |
| 000013       | A & B Group Employee Test                               |     | Seperation - U   | JJVNL                 |                  |          |                | ^       |     |
| 000021       | C IN LA SUCCESSION OF LESS                              |     | Revoke-Suspe     | nsion UTVNI           |                  |          |                | ×       |     |
| 0000021      | user test                                               | ^   |                  |                       |                  |          |                |         |     |

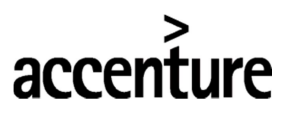

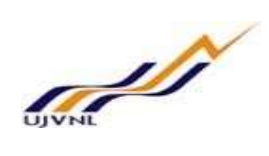

2. Joining on Transfer -

The Establishment Officer of the DDO where the Employee has been transferred has to run the Joining on Transfer action after the Relieved Order action has been run by following the below steps:

• Enter the FB number of the employee whose Relieving Action has been executed. Enter the Date of Joining and Select Joining on Action from the Action Type. Click on Execute.

| HR Master D    | Data <u>E</u> dit <u>G</u> oto Extr <u>a</u> s Utilitie | <u>s</u> : | Se <u>t</u> tings System <u>H</u> elp |                    |                  |     | _ @ ×                                                   |
|----------------|---------------------------------------------------------|------------|---------------------------------------|--------------------|------------------|-----|---------------------------------------------------------|
| 0              |                                                         | 0          | ) 🕆 h h 🗈 🗅 🗗 🖬 🗔 🔽 🥹                 | *                  |                  |     |                                                         |
| Personnel /    | Actions<br>Click on Execute                             |            | 4                                     |                    |                  |     |                                                         |
|                |                                                         | _          |                                       |                    |                  | -   |                                                         |
| Find by        |                                                         |            |                                       | Enter the FB Nun   | nber of the Emp. |     |                                                         |
| · M Collec     | tive search help                                        | 18         | Personnel no. 91216                   |                    |                  |     |                                                         |
| · M Search     | h Term                                                  |            | From 01.09.2019                       |                    |                  |     |                                                         |
| • H Free s     | search                                                  | ¢          | Personnel Actions                     |                    |                  |     | Enter the Date on which the<br>Employee is to be Joined |
| E 3 1          | Ξ 〒 , Σ , 🖶 🚳 👪                                         |            | Action Type                           | Personnel EE group | EE subgroup      | iii |                                                         |
| Hit list       |                                                         |            | Hiring - UJVNL                        |                    |                  | ^   |                                                         |
| Personnel numb | er Name                                                 |            | First Posting - UJVNL                 |                    |                  | ¥   |                                                         |
| 00000001       | User 1 for Actions Test                                 | ^          | Deputation - UJVNL                    |                    |                  |     |                                                         |
| 00000002       | RAMNATH SINGH                                           | ~          | End of Deputation - UJVNL             |                    |                  |     |                                                         |
| 0000003        | Manager Leave workflows test                            |            | Confirmation - UJVNL                  |                    |                  |     | $\bigcirc$                                              |
| 00000004       | User for All leave                                      |            | Issue of Transfer - UJVNL             |                    |                  |     |                                                         |
| 0000006        | 4 Test                                                  |            | Relieving Order - UJVNL               |                    |                  |     |                                                         |
| 0000007        | User test                                               |            | Joining on Transfer - UJVNL           | 1                  |                  |     | Select the Joining on Tranfer                           |
| 0000008        | User 2                                                  |            | Revoke Transfer Order                 | -                  |                  | _   | Action                                                  |
| 0000009        | Female Test User for Leave conditions                   |            | Tesue Probation Order - 111//NI       |                    |                  |     |                                                         |
| 00000010       | Test Manager                                            |            | Promotion - 111/MI                    |                    |                  |     |                                                         |
| 00000011       | User 5                                                  |            | Disciplinan (Sumersion, 113)/M        |                    |                  |     |                                                         |
| 00000012       | User 6                                                  |            | Disciplinary/Suspension- UJVNL        |                    |                  |     |                                                         |
| 00000013       | Teas employee Married                                   |            | Seperation - UJVNL                    |                    |                  | ^   |                                                         |
| 00000015       | User employee                                           |            | Revoke-Suspension UJVNL               |                    |                  | Ÿ   |                                                         |
| 00000017       | Oser employee                                           |            | •                                     |                    | < >              |     |                                                         |
| 00000019       | Payroll Test                                            |            |                                       |                    |                  |     |                                                         |
| 00000021       | war test                                                | ^          |                                       |                    |                  |     |                                                         |
| 00000022       | llear 7 Tact                                            | ~          |                                       |                    |                  |     |                                                         |
| 0000021        | See , (Set                                              |            | •                                     |                    |                  | »   | ECD (1) 120 ~   UJECDCI   INS     🖓   🔐                 |

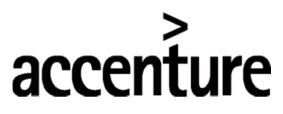

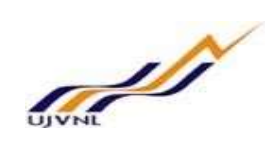

• Select the Reason for Joining Action from the Help Box. Enter/Verify the Position, Personnel Area, Employee Group and Employee Subgroup where the Employee is Joining. Click on Save.

| Image: Second action       Image: Second action from Help Box         Pers.No.       91216         Pers.No.       91216         Pers.No.       91216         Pers.No.       91216         Pers.No.       91216         Pers.No.       91216         Pers.No.       91216         Pers.No.       91216         Pers.No.       91216         Pers.No.       91216         Pers.No.       91216         Pers.No.       91216         Pers.No.       91216         Pers.No.       91216         Reson for Action from tell box       Select Reason for Action from Help Box         Status       Customer-specific         Employment       Active         Organizational assignment       Image: Personnel action         Personnel action       Image: Personnel action         Imployee group       Active         Status       Customer-specific         Employment       Active         Personnel action       Image: Personnel action         Imployee group       Al Management         Employee group       Al Management         Employee subgroup       Al Management         Employee subgroup                                                                                                    | a x |
|----------------------------------------------------------------------------------------------------|-----|
| Copy Actions       Click on Save         Image: Copy Actions       Click on Save         Image: Copy Actions       Image: Copy Actions         Image: Copy Actions       Image: Copy Actions         Pers.No.       91216         Pers.No.       91216         Pers.No.       91216         Pers.No.       91216         Pers.No.       91216         Pers.No.       91216         Pers.No.       91216         Pers.No.       91216         Pers.No.       91216         Pers.No.       91216         Pers.No.       91216         Pers.No.       91216         Pers.No.       91216         Diblo personnel action       Cost Ctr         Action Type       Dolning an Transfer - UJVNL         Status       Select Reason for Action from         Mainet       Select Reason for Action from         Mainet       Select Reason for Action from         Status       Customer-specific         Employment       Active         Orgenizational assignment       Copiling on Transfer - UJVDD         Position       102003482       Dy General Manager         Employee soubgroup       A.5       37400-57000 Level-                                                                                                    |     |
| Pres.No.       91216         Pres.No.       91216         Differ       Status         Customer-specific       Temployment         Active          Organizational assignment          Position       102003482         Dy General Manager       Enter the Position, Personnel Area, Employee Group, Employee group         Absortional area       1010200 Debradun         Employment       Active         Status       C         Output       Attive         Position       102003482         Dy General Managerent       Employee subgroup         Employee subgroup <td></td>                                                                                                    |     |
| Pers.No. 91216<br>Pers.No. 91226<br>Pers.No. 91226<br>Pers.No. 91226<br>Pers.No. 91226<br>Pers.No. 91226<br>Pers.No. 91226<br>Pers.No. 91226<br>Name 91216 1210KUNAR AGARNAL<br>Cost Ctr 11010701 DGM CSPO<br>General Officer<br>Statu<br>02.09.2019 to 31.12.9999<br>Personnel action<br>Action Type<br>Personnel action<br>Select Reason for Action from<br>Help Box<br>Status<br>Customerspecific<br>Employment<br>Active<br>Personnel assignment<br>Postion<br>1<br>Personnel assignment<br>Personnel area<br>UDED Dehradun<br>Employee srubgroup<br>A.5 37400-57000 Level:14<br>Personnel Area, Employee Group,<br>Employee Subgroup a A5 37400-57000 Level:14                                                                                                    |     |
| Pers.No. 91216 Name 91216 1210KUMAR AGARWAL<br>Pers.area UDED Dehradun Cost Ctr 11010701 GGM CSPPO<br>Esuborp A5 37400-67000 Level-14 WS rule GNR-OFF General Officer<br>Stat 02.09.2019 to 31.12.9999<br>Personnel action<br>Action Type Johing on Transfer - UJVNL Select Reason for Action from<br>Help Box<br>Status<br>Custome-specific Select Reason for Action from<br>Help Box<br>Status<br>Custome-specific Category Based Select Reason for Action from<br>Position 20203482 Dy General Manager<br>Personnel area UDED Dehradun<br>Employee group A5 37400-67000 Level-14 Category Based Select Reason for Action, Personnel Area, Employee Group,<br>Employee Subgroup A5 37400-67000 Level-14                                                                                                    | ^   |
| Persarea UDED Dehradun Cost Cr 11010701 GGH CSPPO<br>EE subgr A 5 37400-67000 Level-14 WS rule GNR-OFF General Officer<br>Statu 02.09.2019 to 31.12.9999<br>Personnel action<br>Action Type Joining on Transfer - UJVNL Select Reason for Action from<br>Help Box<br>Status<br>Customer-specific<br>Employment Active<br>Organizational assignment<br>Personnel area UDED Dehradun<br>Employee subgroup A 5 37400-67000 Level-14<br>Employee subgroup A 5 37400-67000 Level-14                                                                                                    | ~   |
| EE subgrp A5 37400-67000 Level-14 WS rule GNR-OFF General Officer<br>Stat 02.09.2019 to 31.12.9999 Personnel action Action Type Joining on Transfer - UJVNL  Select Reason for Action from Help Box Status Customer-specific Employees ubgroup Active Corganizational assignment Employee subgroup Active Corganizational assignment Employee subgroup Active Corganizational assignment Employee subgroup Active Corganizational assignment Employee subgroup Active Corganizational assignment Corganizational assignment Employee subgroup Active Corganizational assignment Employee subgroup Active Corganizational assignment Employee subgroup Active Corganizational assignment Employee subgroup Active Corganizational assignment Employee subgroup Active Corganizational Active Corganizational assignment Employee subgroup Active Corganizational Active Corganizational Active Corganizational assignment Employee subgroup Active Corganizational Active Corganizational Active Corgani |     |
| Start     02.09.2019     to     31.12.9999       Personnel action                                                                                                    |     |
| Personnel action       Action Type     Johing on Transfer - UJVNL <ul> <li>Select Reason for Action from Help Box</li> <li>Status</li> <li>Customer-specific</li> <li>Employment</li> <li>Active</li> <li>Organizational assignment</li> <li>Position</li> <li>02003482</li> <li>Dy General Manager</li> <li>Personnel area</li> <li>UDDD</li> <li>Dehradun</li> <li>Employment</li> <li>Amagement</li> <li>Employment</li> <li>Amagement</li> <li>Employment As5</li> <li>37400-57000 Level-14</li> <li>Temployment Area, Employee Group, Employee Subgroup at which the Employee is Joining</li> <li>Employee Subgroup at which the Employee is Joining</li> <li>Employee Subgroup at which the Employee Subgroup at which the Employee Subgroup</li></ul>                                                                                                    |     |
| Action Type Johnson Transfer - UJVNL  Reason for Action from Help Box Status Customer-specific Employment Active Organizational assignment Postion 02003482 Dy General Mnager Personnel area UDED Debradun Employee group A Management Employee subgroup A5 37400-67000 Level-14                                                                                                    |     |
| Reson for Action     Select Reason for Action from<br>Helb Box       Status       Customer-specific       Employment       Active       Organizational assignment       Position     02003482       Dy General Manager       Personnel area     UDED       Dehradun       Employee group     A       Management       Employee subgroup     A5       37400-67000 Level-14                                                                                                    |     |
| Status     Current constraints       Customer-specific         Employment        Active        Organizational assignment         Position        02003482       Dy General Manager        Personnel area        UDED       Dehradun        Employee group        A       Management        Employee subgroup        A5       37400-67000 Level-14                                                                                                    |     |
| Customer-specific        Employment     Active       Organizational assignment        Position     0.2003482     Dy General Manager       Personnel area     UDED     Debradun       Employee group     A     Management       Employee subgroup     A5     37400-67000 Level-14                                                                                                    |     |
| Employment     Active     Image: Constraint of the constraint of the constraint of th                                      |     |
| Organizational assignment     2003482     Dy General Manager     2       Personnel area     UDED     Dehradun     Enter the Position, Personnel Area, Employee Group, Employee subgroup       Employee subgroup     A5     37400-67000 Level-14     Employee Subgroup at which the Employee is Joining                                                                                                    |     |
| Position     02003482     Dy General Manager       Personnel area     UDED     Dehradun       Employee group     A     Management       Employee subgroup     A5     37400-67000 Level-14                                                                                                    |     |
| Personnel area         UDED         Dehradun         Enter the Position, Personnel Area, Employee Group,           Employee group         À         Management         Employee Subgroup at which the Employee is Joining           Employee subgroup         À5         37400-67000 Level-14         Employee Subgroup at which the Employee is Joining                                                                                                    |     |
| Employee group     A     Management       Employee subgroup     A5     37400-67000 Level-14                                                                                                    |     |
| Employee subgroup A.5 37400-67000 Level-14                                                                                                    |     |
|                                                                                                    |     |
| Additional actions                                                                                                    |     |
| Start Date Act. Action Type ActR Reason for action                                                                                                    |     |
|                                                                                                    |     |
|                                                                                                    | C.  |
| × ECD (1) 120 × UJECDCL   INS                                                                                                    | a l |

• Enter/Verify Subarea from the Help Box and Click on Save.

| Infotype          | <u>E</u> dit <u>G</u> oto Extr <u>a</u> s | System <u>H</u> elp    |               |                  |          |                   | _ 🗆 X                              |
|-------------------|-------------------------------------------|------------------------|---------------|------------------|----------|-------------------|------------------------------------|
| 0                 | ~ <b>«</b>                                | ₩ 🛯 🛇 🖸 🗄              |               | 100 🗖            | * 📀 🗔    |                   |                                    |
| Copy Organ        | nizational Assign                         | nent                   | Click on Sa   | ve               |          |                   |                                    |
| £ 🕽 👗             | Org Structure                             | L                      |               |                  |          |                   |                                    |
| Personnel No      | 91216                                     | Name                   | 91216 1210    | KUMAR AGARWAL    |          |                   | ^                                  |
| EE group          | A Management                              | Pers.area              | UDED Dehrad   | un               |          |                   | v                                  |
| EE subgroup       | A5 37400-67000 L                          | evel-14 Cost Center    | 11010701      | DGM CSPPO        |          |                   |                                    |
| Start             | 02.09.2019                                | to 31.12.9999          |               |                  |          |                   |                                    |
|                   |                                           |                        |               |                  |          |                   |                                    |
| Enterprise struct | ure                                       |                        |               |                  |          |                   |                                    |
| CoCode            | 1000 UJVN Lin                             | nited                  | Lea.person    |                  |          |                   |                                    |
| Pers.area         | UDED Dehradur                             | ı                      | Subarea       | UDEU D Ujjawal B | hawan    | Enter the Subaras |                                    |
| Cost Ctr          | 11010701                                  | DGM CSPPO              | Bus. Area     |                  |          | Enter the Subarea |                                    |
|                   |                                           |                        |               |                  |          |                   |                                    |
| Personnel structu | ure                                       |                        |               |                  |          |                   |                                    |
| EE group          | A Management                              | t                      | Payr.area     | UJ UJVNL Payro   | oll area |                   |                                    |
| EE subgroup       | A5 37400-6700                             | 0 Level-14             | Contract      |                  | ~        |                   |                                    |
|                   |                                           |                        |               |                  |          |                   |                                    |
| Organizational pl | lan                                       |                        | Administrator |                  |          |                   |                                    |
| Percentage        | 100.00                                    | Assignment             | Group         | UJVN             |          |                   |                                    |
| Position          | 02003482 00                               | SM                     | PersAdmin     | H01 Dehradun     |          |                   |                                    |
|                   | Dy                                        | General Manager        | Time          |                  |          |                   |                                    |
| Job key           | 30000154 Gr                               | nrl Mangr              | PayrAdmin     |                  |          |                   |                                    |
|                   | Ge                                        | eneral Manager         | Supervisor    |                  |          |                   |                                    |
| Ora, Unit         | 50000521 All                              | DGMs                   |               |                  |          |                   |                                    |
|                   | All                                       | Deputy General Manager |               |                  |          |                   |                                    |
| Org.key           | H01                                       |                        |               |                  |          |                   |                                    |
|                   |                                           |                        |               |                  |          |                   |                                    |
| Additional fields |                                           |                        |               |                  |          |                   | Ŷ                                  |
| Record created    | d                                         |                        |               |                  | SAD      |                   | »   ECD (1) 120 ×     ]ECDCT   INS |
| -                 |                                           |                        |               |                  |          |                   |                                    |

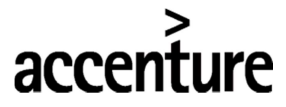

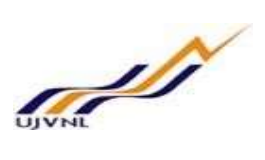

• Enter/Verify the Work Schedule according to the New Location and Designation and Click on Save.

| lf no 🛛 | change | is to | be | done, | Click | on | Next | Record. |
|---------|--------|-------|----|-------|-------|----|------|---------|
|---------|--------|-------|----|-------|-------|----|------|---------|

| Infotype Ed        | it <u>G</u> oto Extr <u>a</u> s System | Help                  |              |                 |                                           | _ a x |
|--------------------|----------------------------------------|-----------------------|--------------|-----------------|-------------------------------------------|-------|
| 0                  | ~ « 🗐 🛽                                | 0 0 🖶 H               | 14 nn#       | ) î 🗔 🗔 🥹 🐄     |                                           |       |
| Copy Planned       | Working Time                           | c                     | lick on Save |                 |                                           |       |
| 4 3 4 1            | Work schedule                          |                       |              |                 |                                           |       |
| Pers.No.           | 91216                                  | Name                  | 91216 121    | 0KUMAR AGARWAL  |                                           |       |
| Pers.area          | UDED Dehradun                          | Cost Ctr              | 11010701     | DGM CSPPO       |                                           |       |
| EE subgrp          | A5 37400-67000 Level-14                | WS rule               | GNR-OFF      | General Officer |                                           |       |
| Start              | 02.09.2019 🗗 То 3                      | 1.12.9999             |              |                 |                                           |       |
|                    |                                        |                       |              |                 |                                           |       |
| Work schedule rule | 010 077                                |                       |              |                 |                                           |       |
| Work schedule rule | GNR-OFF                                | General Officer       |              |                 |                                           |       |
| Time Mgmt status   | 1 - Time evalua                        | ation of actual times |              | ~               |                                           |       |
| Part-time emplo    | yee                                    |                       |              |                 |                                           |       |
| Working time       |                                        |                       |              |                 |                                           |       |
| Employment percer  | nt 114.29                              |                       |              |                 | Enter/Verify the New Work Schedule as per |       |
| Daily working hour | s 8.00                                 |                       |              |                 | New Location and Department               |       |
| Weekly working ho  | 48.00                                  |                       |              |                 |                                           |       |
| Monthly working hi | rs 208.01                              |                       |              |                 |                                           |       |
| Annual working ho  | urs 2496.09                            |                       |              |                 |                                           |       |
| Weekly workdays    | 6.00                                   |                       |              |                 |                                           |       |
|                    |                                        |                       |              |                 |                                           |       |
|                    |                                        |                       |              |                 |                                           |       |
|                    |                                        |                       |              |                 |                                           |       |
|                    |                                        |                       |              |                 |                                           |       |
|                    |                                        |                       |              |                 |                                           |       |
|                    |                                        |                       |              |                 |                                           |       |
|                    |                                        |                       |              |                 |                                           |       |
|                    |                                        |                       |              |                 |                                           |       |
| Second created     |                                        |                       |              | SAP             | »   ECD (1) 120 ~   UJECDCI   INS     ;₹  |       |
|                    |                                        |                       |              |                 |                                           |       |

• It will take you to "Basic Pay" Screen. Click on Next Record.

| Infotype Edit Goto Wage types Ex  | ktr <u>a</u> s System <u>H</u> elp |          |            |              |              |            |     |          | _ ə>                                       |
|-----------------------------------|------------------------------------|----------|------------|--------------|--------------|------------|-----|----------|--------------------------------------------|
| 📀 📃 🗸 🐇 🔇                         | 0 🖸 🖶 H 🛱                          | 1        | <b>1</b> I | 1            | -            | <b>?</b> % | ¢F  |          |                                            |
| Copy Basic Pay                    |                                    |          |            |              |              |            |     |          |                                            |
| Skip                              | o to Next Record                   |          |            |              |              |            |     |          |                                            |
| 🗧 📑 🛋 🔂 Wage Type 📑 Wag           | ge Type 🛄 Payment                  | ts and o | leduct     | tions        |              |            |     |          |                                            |
| Pers.No. 91216                    | Name                               | 91216    | 121        | 0 KUM        | AR AGARW     | AL         |     |          |                                            |
| Pers.area UDED Dehradun           | Cost Ctr                           | 11010    | 701        | DGN          | 1 CSPPO      |            |     |          |                                            |
| EE subgrp A5 37400-67000 Level-14 | WS rule                            | GNR-0    | FF         | Gen          | eral Officer |            |     |          |                                            |
| Start 02.09.2019 To               | 31.12.9999                         |          |            |              |              |            |     |          |                                            |
|                                   |                                    |          |            |              |              |            |     |          |                                            |
| Payment type 0 Basic contract     | Object ID                          |          |            |              |              |            |     |          |                                            |
| Reason                            | Next increase                      |          |            |              |              |            |     |          |                                            |
| Pay scale                         | Further informa                    | ation    |            |              |              |            |     | _        |                                            |
| Type UJ UJVNL - Dehradun          | Capacity Util. L                   | evel     |            | 10           | 0.00 %       |            | PER |          |                                            |
| Area OM Metro City                | work nours/pe                      | boing    |            | 21           | D8.01 Mor    | itniy      |     |          |                                            |
| Group C5-7P Level                 | Ann.salary                         |          |            |              |              | 11         | NR  |          |                                            |
| Wag Wage Type Long Text O         | . Amount                           | Curre.   | I          | A NL         | umber/Unit   | Unit       | [   |          |                                            |
| 1000 Basic Pay                    | 171,100.00                         | INR      |            | $\checkmark$ |              |            |     |          |                                            |
| 1702 7th Pay DA                   | 20,532.00                          | INR      | I          | $\checkmark$ |              |            |     |          |                                            |
| 1006 Medical Allowance            | 404.00                             | INR      | I          | $\checkmark$ |              |            |     |          |                                            |
|                                   |                                    | INR      |            |              |              |            |     |          |                                            |
|                                   |                                    | INR      |            |              |              |            |     |          |                                            |
|                                   |                                    | INR      |            |              |              |            |     | <u>^</u> |                                            |
| ()                                |                                    | INR      |            |              |              |            | 1.  | •        |                                            |
|                                   | 1                                  |          |            |              |              |            |     |          |                                            |
| 1V 03.09.2019 - 31.12.9999        | 192,036                            | 00.00    | INR        |              |              |            |     |          |                                            |
|                                   |                                    |          |            |              |              |            |     |          |                                            |
|                                   |                                    |          |            |              |              |            |     |          |                                            |
| Pacord created                    |                                    |          |            |              |              |            |     |          |                                            |
| V Necola created                  |                                    |          |            |              | -            | -          |     |          | // ECD (1) 120 */ UJECDCI   INS      =   1 |

• It will take you to Bank Details Screen. Click on Next Record.

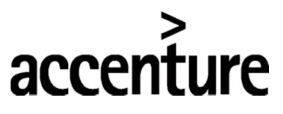

## END USER DOCUMENT

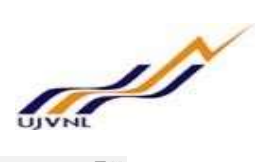

| Infotype <u>E</u> dit | Goto Extras System      | Help             |           |                 | _ D                             |
|-----------------------|-------------------------|------------------|-----------|-----------------|---------------------------------|
| 0                     | ~ « 📙 🔇                 | o 🖸 🖶 H          | M 0 0 0   | i 🗊 🗔 🔽 🥹 🐄     |                                 |
| Copy Bank Det         | ails                    |                  |           |                 |                                 |
|                       |                         | Skip to Next Red | ord       |                 |                                 |
| E 🗗 💌                 |                         |                  |           |                 |                                 |
| ers.No.               | 91216                   | Name             | 91216 121 | KUMAR AGARWAL   |                                 |
| rs.area t             | UDED Dehradun           | Cost Ctr         | 11010701  | DGM CSPPO       |                                 |
| subgrp 2              | A5 37400-67000 Level-14 | WS rule          | GNR-OFF   | General Officer |                                 |
| art [                 | 02.09.2019 🗗 to 31      | .12.9999         |           |                 |                                 |
|                       |                         |                  |           |                 |                                 |
| Bank details          |                         |                  |           |                 |                                 |
| Bank details type     | Main bank               |                  |           | ~               |                                 |
| ayee                  | DEEPAK KUMAR AG         | SARWAL           |           |                 |                                 |
| ostal code / city     |                         |                  |           |                 |                                 |
| Recipient Country     | India                   | ~                |           |                 |                                 |
| ank Country           | PUNB0000052             | DNIR             |           | PUNP000224      |                                 |
| Bank Account          | 396800010013            | 7453 Bank cor    | trol key  | FONDOOD234      |                                 |
| Payment Method        | T Bank Transfe          | ar               | la or key |                 |                                 |
| urpose                | 0                       |                  |           |                 |                                 |
| Payment currency      | INR Indian Ru           | IDee             |           |                 |                                 |
| ajinant canonaj       |                         |                  |           |                 |                                 |
|                       |                         |                  |           |                 |                                 |
|                       |                         |                  |           |                 |                                 |
|                       |                         |                  |           |                 |                                 |
|                       |                         |                  |           |                 |                                 |
|                       |                         |                  |           |                 |                                 |
|                       |                         |                  |           |                 |                                 |
|                       |                         |                  |           |                 |                                 |
|                       |                         |                  |           |                 |                                 |
|                       |                         |                  |           | SNP             | » ECD (1) 120 * UJECDCI INS 2 4 |
|                       |                         |                  |           |                 |                                 |

• It will take you to "Addresses" Screen. Click on Next Record.

| Infotype Edit        | <u>G</u> oto Extr <u>a</u> s System <u>H</u> elp |                         | _ @ X                                       |
|----------------------|--------------------------------------------------|-------------------------|---------------------------------------------|
| •                    |                                                  | 14 11 1 1 1 🗐 🗐 💭 😒     |                                             |
| Create Addresse      | S Chin to Neut Bassard                           |                         |                                             |
| 🗧 📑 🛋 🛛 Fo           | oreign address                                   |                         |                                             |
| Pers.No.             | 91216 Name                                       | 91216 1210KUMAR AGARWAL | <u>^</u>                                    |
| Pers.area UD         | DED Dehradun Cost Ctr                            | 11010701 DGM CSPPO      | ·                                           |
| EE subgrp A5         | 37400-67000 Level-14 WS rule                     | GNR-OFF General Officer |                                             |
| Start 02             | .09.2019 🗗 to 31.12.9999                         |                         |                                             |
|                      |                                                  |                         |                                             |
| Address              |                                                  |                         |                                             |
| Address type         | Officie address                                  | ~                       |                                             |
| Care Of              |                                                  |                         |                                             |
| Street and House No. |                                                  | 1 1                     |                                             |
| 2nd Address Line     |                                                  |                         |                                             |
| Postal code / city   |                                                  |                         |                                             |
| District             |                                                  |                         |                                             |
| Region               |                                                  |                         |                                             |
| Country Key          | India 🗸                                          |                         |                                             |
| Telephone Number     |                                                  |                         |                                             |
|                      |                                                  |                         |                                             |
| Additional fields    |                                                  |                         |                                             |
| Hill Area            |                                                  |                         |                                             |
|                      |                                                  |                         |                                             |
| Verification Details |                                                  |                         |                                             |
| Sent on              |                                                  |                         |                                             |
| Received on          |                                                  |                         |                                             |
| Status               |                                                  |                         |                                             |
| Verification Report  |                                                  |                         | ^                                           |
|                      |                                                  |                         | v                                           |
|                      |                                                  | SAP                     | »   ECD (1) 120 ℃   UJECDCI   INS     😂   🔐 |
|                      |                                                  |                         |                                             |

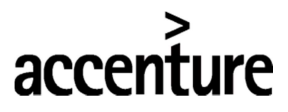

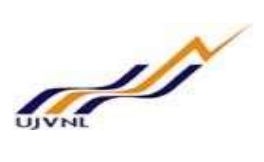

• It will take you the Correspondence Letter Screen. Enter the Joining Date and Joining Time. Click on Save.

| Infotype Edit Goto              | Extr <u>a</u> s System <u>H</u> elp |                                  |                        | _ @ X                                     |
|---------------------------------|-------------------------------------|----------------------------------|------------------------|-------------------------------------------|
|                                 | 🖂 « 📳 🛯 📀 🤅                         | 3 🕆 H K 🗅 🗅 🗗 🕄                  | 💭 🔽 😯 🐎                |                                           |
| Create Corresponder             | nce letter                          | Click on Save                    |                        |                                           |
| 4 🖡 🔺                           |                                     |                                  |                        |                                           |
| Pers.No. 912                    | 216                                 | Name 91216 1210KUMAR             | AGARWAL                | ^                                         |
| Persarea UDED D                 | ehradun                             | Cost Ctr 11010701 DGM C          | SPPO                   | ×                                         |
| EE subgrp A5 3<br>Start 02.09.2 | 7400-67000 Level-14<br>2019         | WS rule GNR-OFF General<br>2019  | I Officer              |                                           |
| Proposed New Org Data           |                                     |                                  |                        |                                           |
| Personal Area                   | UDED                                | Personal Sub Area                | UDEU                   |                                           |
| Org Unit                        | 50000521                            | Current Org Unit                 |                        |                                           |
| Position                        | 2003482                             | Effective Date                   | 03.09.2019             |                                           |
| Proposed New Personnel Actio    | n                                   |                                  |                        |                                           |
| Action Type                     | Joining on Transfe                  | r - UJVNL 🗸                      |                        | 1 Contract (1997)                         |
| Reason                          | 01                                  |                                  |                        |                                           |
| Status Of Correspondance Let    | ter                                 |                                  |                        |                                           |
|                                 | Ē                                   | Preview Letter 🛛 🗑 Generate & Ma | ail 📅 Generate & Print |                                           |
| Additional Calda                |                                     |                                  |                        |                                           |
| Additional neids                |                                     | New Personnel subsyste           |                        |                                           |
| New Personner died              | 0                                   | New Personner Subarea            |                        |                                           |
| New Posicion                    | 0                                   | New Department                   |                        | Fature the Initian Date and Initian Time  |
| Joining Date                    |                                     | Joining Time                     | v                      | Enter the joining Date and joining time   |
| Dispatch/Ref. No.               |                                     |                                  |                        | •                                         |
| Authority Signatory             |                                     |                                  |                        | ~                                         |
|                                 |                                     |                                  | SAP                    | »   ECD (1) 120 ~   UJECDCI   INS     📄 👔 |

• The Action is Complete.

| HR Master D                   | Data Edit Goto Extras Utilitie         | es s | settings System  | Help                    |              |          |                 |          |  |
|-------------------------------|----------------------------------------|------|------------------|-------------------------|--------------|----------|-----------------|----------|--|
| <b>O</b>                      | 🔛 🔛 🖉 🙆                                | 0    | 會化性:             | È È 🖟 🛊 💭 🗔 🔽 🙆 É       | ¢.           |          |                 |          |  |
| 📲 🖌 Per                       | rsonnel Actions                        |      |                  |                         |              |          |                 |          |  |
| Ð                             |                                        |      |                  |                         |              |          |                 |          |  |
| ← → 1 ★ 1                     |                                        |      |                  |                         |              |          |                 |          |  |
| Find by                       |                                        |      |                  |                         |              |          |                 |          |  |
| Collec                        | tive coarch help                       | 10   | Personnel no.    | 91216                   |              |          |                 |          |  |
| Conec                         | h Torm                                 | 1    | Name             | 91216 1210KUMAR AGARWAI |              | 3        | Active          |          |  |
| Eroo c                        | coarch                                 | ~    | FE group         | A Management            | Pers area    | UDED     | Debradun        | HR.Admin |  |
| I I Hee s                     | search                                 | ~    | EE gibaroup      | A5 General Manager      | Pere cubare  | UDEU     | Litiawal Bhawan |          |  |
|                               |                                        | -    | Ecom             |                         | reis. subure | 0220     | Ojjawai Dhawan  |          |  |
|                               |                                        |      | FIOIT            | 02.03.2013              |              |          |                 |          |  |
| it list                       |                                        |      |                  |                         |              |          |                 |          |  |
| ersonnel numb                 | Name                                   |      | Personnel Action | 5                       |              |          |                 | _        |  |
| 000001                        | User 1 for Actions Test                | ^    | Action Type      |                         | Personnel    | EE group | EE subgroup     | <u></u>  |  |
| 000002                        | RAMNATH SINGH                          | ~    | Hiring - UJVNI   |                         |              |          |                 | ^        |  |
| 000003                        | Manager Leave workflows test           |      | First Posting -  | UJVNL                   |              |          |                 | <b>v</b> |  |
| 000004                        | User for All leave                     |      | Deputation - U   | JVNL                    |              |          |                 |          |  |
| 000006                        | 4 lest                                 |      | End of Deputa    | tion - UJVNL            |              |          |                 |          |  |
| 000007                        | User test                              |      | Confirmation -   | UJVNL                   |              |          |                 |          |  |
| 000008                        | User 2                                 |      | Issue of Trans   | fer - UJVNL             |              |          |                 |          |  |
| 000009                        | Female Test User for Leave conditions  |      | Relieving Orde   | r - UJVNL               |              |          |                 |          |  |
| 0000010                       | Licor 5                                |      | loining on Tra   | nsfer - UIVNI           |              |          |                 |          |  |
| 000011                        | Licer 6                                |      | Revoke Transf    | er Order                |              |          |                 |          |  |
| 0000013                       | Teas employee Married                  |      | Tecus Probatio   | p Order - 113VNI        |              |          |                 |          |  |
| 0000015                       | User employee                          |      | Desception II    |                         |              |          |                 |          |  |
| 000017                        | User employee                          |      | Promotion - U    | JVINL                   |              |          |                 |          |  |
|                               | Payroll Test                           |      | Disciplinary/Su  | spension- UJVNL         |              |          |                 |          |  |
| 0000019                       |                                        |      | Separation - II  | IVNI                    |              |          |                 | ^        |  |
| 0000019                       | A & B Group Employee Test              |      | ocperation o     | 51112                   |              |          |                 |          |  |
| 0000019<br>0000021<br>0000022 | A & B Group Employee Test<br>user test | ^    | Revoke-Suspe     | nsion UJVNL             |              |          |                 | <b>v</b> |  |

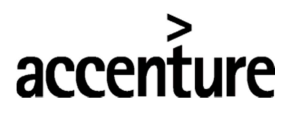

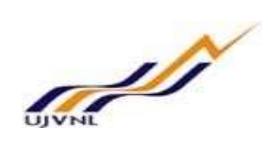

## **Mutual Transfer:**

In case of Mutual Transfer, Contact HR Department first.

They will Delimit the Holder relationship of the employee transferred and then same Relieving Action and Joining Action is to be executed by Establishment Officers.